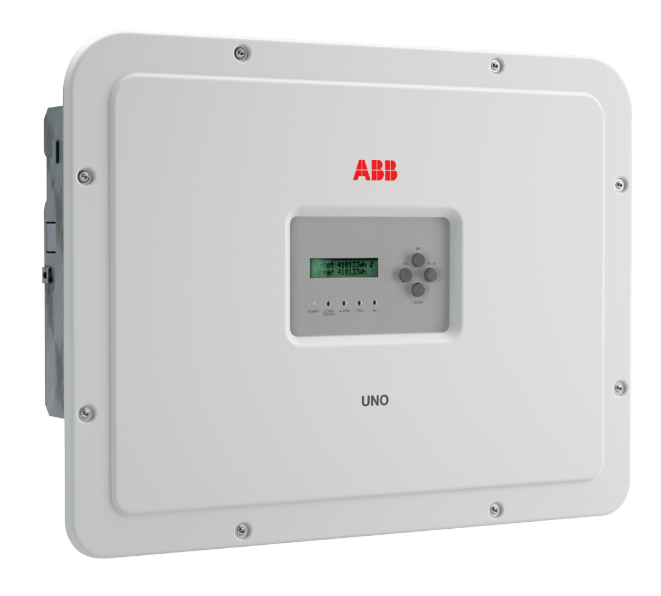

# **APPLY HERE THE WIRELESS** IDENTIFICATION LABEL

| In addition to the information given below, it is mandatory to read and observe the safety inform | nation |
|---------------------------------------------------------------------------------------------------|--------|
| and installation instructions shown in the installation manual. The technical documentation a     | 1d the |
| interface and management software for the product are available on the website.                   |        |
| The equipment must be used in accordance to what is described in this Quick Installation G        | uide.  |
| Otherwise, the protections guaranteed by the inverter may be affected.                            |        |

### Transportation and relocation

The transportation of the device, in particular via land transportation, must be made with adequate means and ways to protect the parts from violent impacts, humidity, vibrations, etc.

Lifting The means used for lifting must be suitable to bear the weight of the equipment Weight of the equipment components

#### Model Weight

All models

3

4

 $\overline{\mathbf{o}}$ 

20.5 kg / 45.2 lb

Unpacking and inspection

The packaging components must be removed and disposed of according to the applicable regulations of the country where the device is installed. Upon opening the packaging, check the integrity of the equipment and verify that all the components are present.

If you notice defects or deterioration, stop the operations and call the carrier, as well as inform ABB Service immediately

Please keep the packaging in the event it has to be returned; the use of inadequate packaging will

void the warranty. Always store the Quick Installation Guide, all the supplied accessories and the AC connector cover in a safe place.

# Place and position of installation

Refer to the technical data for the verification of the environmental conditions to be met - Do not install the inverter where it is exposed to direct sunlight. If necessary, use

protection that minimizes the exposure, especially for ambient temperatures above 40°C/104°F. Do not install in small unventilated spaces where the air cannot circulate freely.

Always ensure that the airflow around the inverter is not blocked to prevent overheating.

Do not install near flammable substances (minimum distance 3 m/10 ft) Do not install on wooden walls or other flammable substances.

Do not install inside residential premises or where a prolonged presence of people or animals is planned, due to the acoustic noise that the inverter produces during operation. The noise emission value is strongly influenced by the installation location (e.g. type of surfaces around the inverter, general properties of the roo

ABR

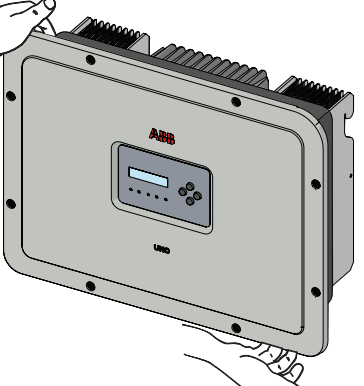

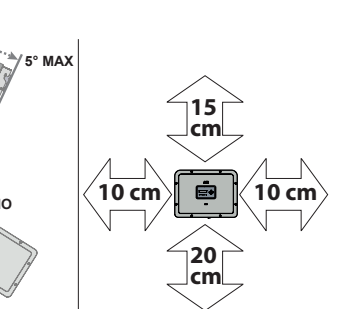

| ols             | The below labels are intended as examp                                                                                                    | he below labels are intended as example only: in fact other models are available.                                                                  |                                                                                                    |                                                                                                    |                                                                                                    |                                                                                                    |                                                                                                    |                         |
|-----------------|----------------------------------------------------------------------------------------------------|----------------------------------------------------------------------------------------------------|----------------------------------------------------------------------------------------------------|----------------------------------------------------------------------------------------------------|----------------------------------------------------------------------------------------------------|----------------------------------------------------------------------------------------------------|----------------------------------------------------------------------------------------------------|-------------------------|
| Labels and Symb |                                                                                                    | UNO-DM-X.                                                                                                    | X-TL-PLUS           X-TL-PLUS           X-TL-PLUS           X-TL-PLUS           X-TL-PLUS           X-TL-PLUS           X-TL-PLUS           X-TL-PLUS           X-TL-PLUS           X-TL-PLUS           X-TL-PLUS           X-TL-PLUS           N:           X-TL-PLUS           N:           X-TL-PLUS           N:           X-TL-PLUS           N:           X-TL-PLUS           N:           X-TL-PLUS           N:           X-TL-PLUS           N:           X-TL-PLUS           N:           X-TL-PLUS           N:           X-TL-PLUS           N:           X-TL-PLUS           N:           X-T-PLUS           N:           XPLUS           XPLUS           XPLUS           XPLUS           XPLUS           XPLUS           XPLUS           XPLUS           XPLUS           XPLUS           XPLUS           XPLUS | ::pppppppppp<br>YMWSSSSSS WK:WWYY<br>XXXXXXX<br>SXXXXXXXX Q1<br>f a service password<br>iave the serial number<br>VWSSSSSS)) | Wireless Ide<br>two separate p<br>and apply it or                                                                | SN WLAN:<br>PN WLAN<br>MAC: AA:BI<br>MAC: AA:BI<br>MAC: AA:BI<br>SN WLAN:<br>MAC: AA:BI<br>SN INVERT<br>PK: 000-0<br>IIIIIIIIIIIIIIIIIIIIIIIIIIIIIIIII | SSSSSSSSS<br>VKA.V2P5.1<br>VKA.V2P5.1<br>VA.V2P5.1<br>SCC-DD:EE:FF<br>SSSSSSSSSS<br>B:CC:DD:EE:FF<br>ZZZZZZZZ<br>000-0000-0000<br>Label (The label is d<br>shed line; take the b<br>of this quick installation | ivided in<br>ottom part |
|                 | The labels placed on the equipment a                                                                                                    | absolutely MUST NOT                                                                                                    | be removed, d                                                                                                    | lamaged, dirtied, hide                                                                                                    | den, etc.                                                                                                    | symbols or i                                                                                                    | icons                                                                                                    |                         |
|                 | Obligation to consult the manual                                                                                                    | General warr<br>safety<br>information                                                                                                    | ning - Important                                                                                                    | Dangerous                                                                                                    | voltage                                                                                                    |                                                                                                    | Hot parts                                                                                                    |                         |
|                 | IP65 Degree of protection of the device                                                                                                    | Temperature                                                                                                    | interval                                                                                                    | Without iso<br>transformer                                                                                                   | lating                                                                                                    | ~                                                                                                    | Direct and alternati<br>current respectively                                                                                                    | ng                      |
| 2               | + - Positive and negative pole of the input voltage (DC)                                                                                                    | Obligation to<br>clothing and/<br>protective eq                                                                                                    | use protective<br>or personal<br>uipment                                                                                                    | Point of con<br>protective g                                                                                                 | nnection of the<br>ground                                                                                        |                                                                                                    | Discharge time of the stored energy                                                                                                    | ne                      |
| omponents       | The following variants are available (suff<br>- Models with "B" suffix (e.g. UNO-DM<br>- Models with "S" suffix (e.g. UNO-DM<br>(UNO-DM-PLUS-COM Etherner KIT).<br>- Models with "X" suffix (e.g. UNO-DM<br>- Models with "G" suffix (e.g. UNO-DM | ix could be combined):<br>1-6.0-TL-PLUS-B). Moo<br>1-6.0-TL-PLUS-S). Moo<br>1-6.0-TL-PLUS-E). Moo<br>1-6.0-TL-PLUS-X). Moo<br>M-6.0-TL-PLUS-G). Mo | dels equipped w<br>dels equipped w<br>dels equipped w<br>dels equipped w<br>dels equipped w                                                                                                    | ith Wireless communi<br>ith DC disconnecting s<br>ith Wireless communic<br>ith Accessory Board (I<br>vith AC connection with | cation.<br>switch.<br>cation and Access<br>JNO-DM-COM KI<br>h cable gland and                                    | ory Board e<br>T).<br>I terminal bl                                                                                                    | equipped with Etherr<br>ock.                                                                                                    | iet board               |
| Ter             | Main components                                                                                                    | 5                                                                                                    | 05                                                                                                    |                                                                                                    |                                                                                                    |                                                                                                    |                                                                                                    |                         |
| nver            | 01 Bracket                                                                                                    |                                                                                                    | 07                                                                                                    |                                                                                                    | •                                                                                                    | 000                                                                                                    |                                                                                                    |                         |
|                 | 02 Lock spring (where present)                                                                                                    |                                                                                                    | 00                                                                                                    |                                                                                                    |                                                                                                    |                                                                                                    |                                                                                                    | 1                       |
| IS a            | 03 Heatsink                                                                                                    |                                                                                                    | 30                                                                                                    |                                                                                                    |                                                                                                    |                                                                                                    |                                                                                                    | 4                       |
| ode             | 04 Anti-condensation valve                                                                                                    |                                                                                                    | (12                                                                                                    |                                                                                                    |                                                                                                    |                                                                                                    |                                                                                                    |                         |
| ≥               | Front Cover                                                                                                    |                                                                                                    |                                                                                                    |                                                                                                    |                                                                                                    |                                                                                                    |                                                                                                    |                         |
|                 | 06 LED panel                                                                                                    |                                                                                                    |                                                                                                    | 2                                                                                                    |                                                                                                    |                                                                                                    |                                                                                                    |                         |
|                 | 07 Display                                                                                                    |                                                                                                    | a <u></u>                                                                                                    |                                                                                                    |                                                                                                    |                                                                                                    |                                                                                                    |                         |
|                 | (08) Keypad                                                                                                    |                                                                                                    | -<br>                                                                                                    | <b>SSSSSSSSSSSSS</b>                                                                                                    | . <b>?</b>                                                                                                    |                                                                                                    |                                                                                                    |                         |
|                 | 09 DC Input Connectors                                                                                                    |                                                                                                    |                                                                                                    |                                                                                                    |                                                                                                    | 1                                                                                                    |                                                                                                    |                         |
|                 | (10) AC cable gland                                                                                                    |                                                                                                    |                                                                                                    | <u>  //  /  /  </u> /                                                                                                    |                                                                                                    |                                                                                                    |                                                                                                    |                         |
|                 | (1) Wireless antenna connector                                                                                                    |                                                                                                    | 16 09                                                                                                    | 04 10                                                                                                    | 19 20                                                                                                    | -(11)                                                                                                    |                                                                                                    |                         |
|                 | 12 DC Input terminal block                                                                                                    |                                                                                                    |                                                                                                    |                                                                                                    | ~ ~                                                                                                    | -                                                                                                    | 02                                                                                                    |                         |
|                 | (13) AC Output terminal block                                                                                                    |                                                                                                    |                                                                                                    |                                                                                                    | Sector Contractor Contractor Contractor Contractor Contractor Contractor Contractor Contractor Contractor Contra |                                                                                                    | # An                                                                                                    |                         |
|                 | (16) DC disconnect switch<br>(only -S models)                                                                                                    |                                                                                                    |                                                                                                    |                                                                                                    |                                                                                                    |                                                                                                    |                                                                                                    |                         |
|                 | 18 UNO-DM-COM KIT or<br>UNO-DM-PLUS Ethernet COM kit bo                                                                                                    | oard (optional)                                                                                                    |                                                                                                    |                                                                                                    |                                                                                                    |                                                                                                    |                                                                                                    |                         |
|                 | 19 External ground connection                                                                                                    |                                                                                                    |                                                                                                    | Ĵ.                                                                                                    |                                                                                                    | 30                                                                                                    |                                                                                                    |                         |
|                 | 20 Service cable gland                                                                                                    |                                                                                                    |                                                                                                    |                                                                                                    |                                                                                                    | ×4,                                                                                                    |                                                                                                    |                         |
|                 | 30 Locking Screw                                                                                                    |                                                                                                    |                                                                                                    |                                                                                                    | · · · · ·                                                                                                    |                                                                                                    |                                                                                                    | æ                       |
| 6               |                                                                                                    |                                                                                                    |                                                                                                    |                                                                                                    |                                                                                                    |                                                                                                    |                                                                                                    |                         |
| ructions        | Do not open the inverter in c:<br>high humidity (>95%). During<br>not place the inverter with the<br>the ground.                                                                                                    | ase of rain, snow or<br>) the installation, do<br>e front cover ® facing<br>edure:                                                                 | A                                                                                                    |                                                                                                    | *                                                                                                    |                                                                                                    |                                                                                                    |                         |

on the inverter show the markings, main technical data and the identification of the equipment and of the manufacture

Place the bracket I level on the wall and use it as a drill template.

· The selection of the appropriate number and distribution of the anchors is the responsibility of the installer. The choice must be made according to the type of wall, frame or other type of support, and should be sized considering a total load of more than 4 times the weight of the inverter (total 4x20.5=82 kg total). Depending on the type of anchor chosen, drill the holes required for the fixing of the bracket (Figure (A)).

· Carefully lift the inverter and hook it onto the bracket by inserting the two supports in the slots on the inverter (Figure (B)). · Proceed to anchor the inverter to the bracket by installing the two (one each side) locking screws (Figure (19)). If on the bracket are present the lateral lock springs, proceed to lock the inverter by pressing the lower part toward the wall or structure until the two springs on the bracket set the

inverter in position (Figure 🐵) · Install wireless antenna by screwing it into the dedicated connector located on the bottom part of inverter (1) (Figure (C))

## WARNINGI ELECTRIC SHOCK HAZARD! Hazardous voltages may be present inside the inverter. The access to the internal zones of the inverter must be carried out after a minimum waiting time of 5 minutes since the inverter was disconnected from the grid 4 <u>aic generator.</u>

• The main connections are made on the lower part (outside) of the inverter. To install the accessories and make the necessary connections, unscrew the 8 screws using a TORX T20 key and open the front cover (6); while removing the screws, pay special attention since additional screws are not supplied.

Caution! It is necessary to hold the front cover during the removal of screws to avoid the cover falling (the front cover is not secured to the inverter's chassis).

ns, close the cover by tightening the 8 screws on the front, while respec

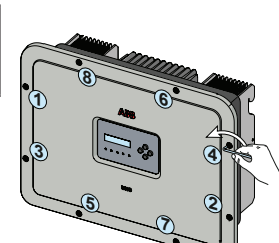

14

- etc.) and the quality of electricity supply.
- Install on a solid wall or structure that is suitable to support the weight of the equipment
- Install in an upright position with a maximum inclination as shown in the figure.
- Respect the minimum distances indicated. Choose a location that allows enough space around the unit to allow easy installation and removal of the equipment from
- the mounting surface. Where possible, install at eye level for easy viewing of the display and the LEDs. Install at a height that takes into account the weight of the equipment. - When installing multiple inverters, position the inverters side by side while
- maintaining the minimum distances (measured from the outer edge of the inverter); if the space available does not allow this provision, position the inverters in a staggered layout, as indicated in the figure, in order to make sure that the heat
- All installations at altitudes above 2,000 m/6,500' must be assessed on a case by case basis with ABB Service to determine the proper derating of the input parameters.

5° MAX 🕍

Ę

NO≱

A NO

The final installation of the inverter must not compromise the access to any disconnection devices located outside. Refer to the warranty conditions to evaluate the possible exclusions related to an improper installation.

| J       |     |         |        | ما مما سنا              | the the inscrutes                                                                        | Quantity | Componente cumplied u                                 | vith the investor                                                                            | Quantitu |
|---------|-----|---------|--------|-------------------------|------------------------------------------------------------------------------------------|----------|-------------------------------------------------------|----------------------------------------------------------------------------------------------|----------|
| ÷       | Com | ponents | s supp | lied w                  | th the inverter                                                                          | Quantity | Components supplied v                                 | with the inverter                                                                            | Quantity |
| nt lis  |     |         |        | Bracket for wall fixing | 1                                                                                        |          | (Spare part) T20 screw for front cover                | 1                                                                                            |          |
| onel    |     |         |        |                         | M5x10 screw for the external ground<br>connection                                        | 1        |                                                       |                                                                                              |          |
| l comp  |     |         |        | M25 Cable glands        | 1                                                                                        | Ô        | M5 contact washers for the external ground connection | 2                                                                                            |          |
| Ipplied |     |         |        | D                       | Wireless antenna                                                                         | 1        | J.                                                    | T20 Wall bracket locking screw (to be used when lock springs (2) on the bracket are missing) | 2        |
| Su      | Ø   |         | ſ      | B                       | Cable with faston isolated for the<br>configuration of the input channels<br>in parallel | 1 + 1    |                                                       | Technical documentation                                                                      | 1        |

and tightening torque (2.5 Nm).

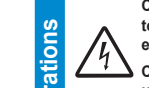

8.

Jing

Ope

nsı

Check the correct polarity of the input strings and the absence of earth leakages of the PV generator. When the PV panels are exposed to sunlight, they provide a continuous voltage (DC) to the inverter. Access to the internal inverter zones must be carried out with the equipment disconnected from the grid and from the PV generator

 $\bigcirc$ 

Caution! The inverters referred to in this document are WITHOUT AN ISOLATION TRANSFORMER (transformer-less). This type involves the use of PV panels of an isolated type (IEC61730 Class A Rating) and the need to maintain the PV generator floating with respect to earth; no generator pole must be connected to the ground.

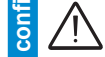

input

If multiple strings are connected to the same input, they must have the same type and number of panels in series. ABB also recommend they have the same orientation and inclination.

· Observe the maximum input current with respect to quick-coupling connectors. Refer to "String inverters -Product manual appendix" document available on the site www.abb.com/solarinverters, to find out the make and model of the quick-coupling connector used on the inverter. Depending on the model of the connectors installed on your inverter, it will be necessary to use the same model for the corresponding counterparts (by checking the manufacturer's website or via ABB for the compliant counterpart)

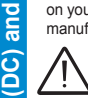

The use of non-compliant counterparts with respect to the quick-coupling connectors models present on the inverter, may cause serious damage to the unit and result in the immediate loss of warranty

· Connect the DC input, always checking the tightness of the connectors.

Versions of the inverter which are equipped with two independent input channels (i.e. dual maximum power point tracker, MPPT), can be configured as parallel (i.e. single MPPT).

#### Configuring Input Mode to Independent (default configuration)

This configuration is set at the factory and involves the use of the two input channels (MPPT) in an independent mode. This means that the jumpers (supplied) between the positive and negative poles of the two DC input channels (12) must not be installed, and that the independent channel mode should be set during the commissioning phase, in the dedicated section of the internal webserver "SETTINGS > SETUP DC SIDE > INPUT MODE" or through the inverter display menu "SETTINGS> INPUT MODE"

#### **Configuring Input Mode to Parallel**

This configuration involves the use of the two input channels (MPPT) connected in parallel. This means that the jumpers (supplied) between the positive and negative poles of the two DC input channels (1) must be installed, and that the parallel channel mode should be set during the commissioning phase, in the dedicated section of the internal webserver "SETTINGS > SETUP DC SIDE > INPUT MODE" or through the inverter display menu "SETTINGS> INPUT MODE".

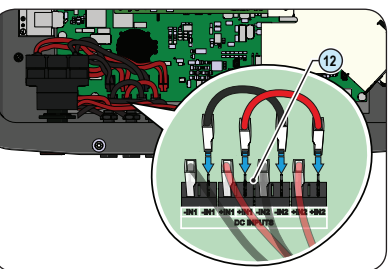

### Protection switch under load (AC switch) and sizing of the line cable

To protect the AC connection line of the inverter, we recommend the installation of a protection device against overcurrent and earth leakages with the following features:

|                                 | UNO-DM-6.0-TL-PLUS                                            |
|---------------------------------|---------------------------------------------------------------|
| Туре                            | Circuit breaker with differential magnetic-thermal protection |
| Nominal voltage                 | 230 Vac                                                       |
| Nominal current                 | 40.0 A                                                        |
| Magnetic protection feature     | B/C                                                           |
| Number of poles                 | 2                                                             |
| Type of differential protection | A/AC                                                          |
| Differential sensitivity        | 300 mA                                                        |

ABB declares that the ABB high frequency inverter without a transformer are not manufactured to inject continuous currents of ground fault, and therefore, the differential installed downstream of the inverter, type B according to IEC 60755/A 2, is not required.

#### Characteristics and sizing of the line cable

9

10.

ō

The cable should be three-pole. The section of the AC line conductor must be sized in order to avoid unwanted disconnections of the inverter from the distribution network due to high impedances of the line that connects the inverter to the point of supply of electricity.

#### Line conductor cross-section Maximum length of the line conductor (m)

4 mm<sup>2</sup> 6 mm<sup>2</sup> 8 m 12 m 10 mm<sup>3</sup> 20 m 30 r

The values are calculated in nominal power condition considering

. a power loss along the line of not more than 1%. . copper cable used, with HEPR rubber insulation and placed in open air

Caution! Before performing the operations described below, make sure that you have properly disconnected the AC line downstream of the inverter

For the grid connection of the inverter, 3 connections are needed: ground, neutral and phase. In any case, the earth connection of the inverter is mandatory The connection of the network cable to the inverter is performed by means of the AC cable gland m and the dedicated AC output terminal block 🔞, by doing the following

- Strip 18 mm of sheathing from the AC grid connection cables

- Plug the AC line cable into the inverter, passing it through the AC cable gland 10

The procedure for opening the contacts of AC output terminal block (3) and tightening ables is as follows

1) Insert a flat screwdriver in the slot behind the contacts until the clamp opens. 2) Insert the cable in the clamp with the screwdriver inserted in the slot.

3) Remove the screwdriver and check the tightness

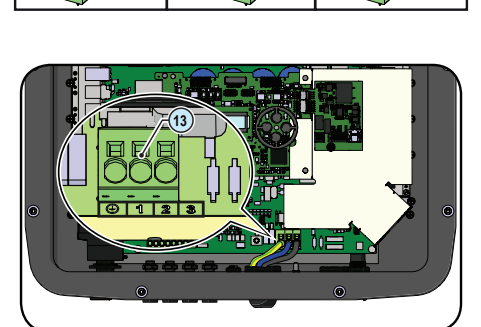

Connect the protective earth (yellow-green) cable to the contact labelled with the symbol on the terminal block (13)

Warning! ABB inverters should be earthed (PE) via the terminal with the protective earth label (), using a cable with an appropriate cross-section of the conductor for the maximum ground fault current that the generating system might experience

Connect the neutral cable (normally blue) to the terminal labelled with the number 1

- Connect the phase cable to the terminal labelled with the number 2

Once the connection to the terminal block 🔞 is complete, screw in the cable gland firmly (tightening torque 5.0Nm) and check the tightness.

# 13

The ABB inverters are equipped with a display (1), consisting of 2 lines of 16 characters each, which can be used to:

- View the operating status of the inverter and the statistical data

View service messages for the operator View alarm and fault messages

- Change the inverter settings

D

During the normal operation of the inverter, the display cycles through the **GENERAL INFORMATION**. This information relates to the input and output parameters and the inverter identification parameters. By pressing **ENTER** it is possible to block automatic scrolling on a screen so that it is locked to this screen. Press ESC to access the main menu, which is structured as follows:

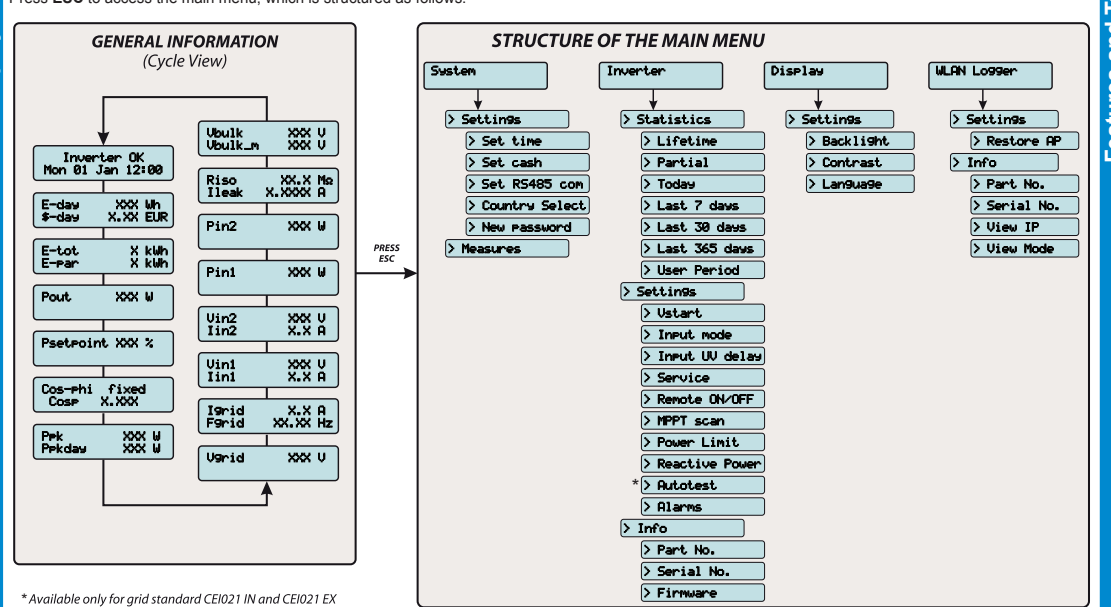

| LED and K      | EYS, in variou                                                | is combinations, may display the status conditions or perform complex actions t                                                              | o be explored by consulting the product manual |
|----------------|---------------------------------------------------------------|----------------------------------------------------------------------------------------------------|------------------------------------------------|
| LEDs 🙆         |                                                               |                                                                                                    | 06 07                                          |
| POWER          | Green                                                         | Solid when the inverter is working correctly. Flashes when checking the grid or if there is insufficient sunlight.                           |                                                |
| COMM<br>STATUS | Multicolor                                                    | Operation status of wireless communication line.                                                                                             | ESC                                            |
| ALARM          | Yellow                                                        | The inverter has detected an anomaly. The anomaly is shown on the<br>"EVENTS" section of the internal webserver and on the display.          |                                                |
| RSSI           | RSSI Multicolor Quality of the wireless communication signal. |                                                                                                    | POWER COMM ALARM RSSI GFI                      |
| GFI            | Red                                                           | Ground fault on the DC side of the PV generator. The error is shown on the<br>"EVENTS" section of the internal webserver and on the display. |                                                |
|                |                                                               |                                                                                                    |                                                |

08

## Keys (08)

12

bg

8

3

18 mm

(Max 16 mm<sup>2</sup>)

Ø13÷21mm

-10

(N)

11

| ESC  | Used to access the main menu, to go back to the previous menu or to go back to the previous digit to be edited. |
|------|----------------------------------------------------------------------------------------------------|
| UP   | Used to scroll upwards the menu options or to shift the numerical scale in ascending order.                     |
| DOWN | Used to scroll downwards through the menu options or to shift the numerical scale in descending order.          |

ENTER Used to confirm an action, to access the main menu or the submenu for the selected option (indicated by the > symbol) or to switch to the next digit to edit.

#### Before proceeding with commissioning, make sure you have carried out all the operations and checks indicated in the previous sections of this quick installation guides, and verify that the inverter cover (05) was properly closed!

Commissioning and configuration of the inverter can be made using a wireless capable device such as a smartphone, tablet or laptop. The steps for commissioning are listed below:

1. Set the inverter's DC disconnect switch 🔞 (for - S version) or any external DC switches to "ON" position: If the input voltage applied to one of the two input

channels is greater than the minimum starting voltage, the inverter will start up. The inverter is powered ONLY by the voltage coming from the photovoltaic generator: the presence of grid voltage alone IS NOT SUFFICIENT to allow the inverter to power up.

2. Enable Wireless on the device that is being used for the inverter commissioning (tablet, smartphone or PC) and connect it to the Access Point created by the inverter: a network with the name ABB-XX-XX-XX-XX-XX will appear in the list of networks, where "X" is a hex digit of the MAC address (MAC address can be found on the "Wireless Identification Label" placed on the side of the inverter or previously applied to this quick installation guide - see cover page).

3. When prompted, type the "product key" (including the dashes, Example: 1234-1234-1234-1234) as the network password to access the inverter's access point. The product key is printed on the "wireless identification label"on the side of the inverter

4. Open the internet browser (recommended browser: Chrome versions from v.55, Firefox versions from v.50, Safari versions from v.10.2.1) and enter the preset IP address to access the configuration wizard page: 192.168.117.1

5. A configuration wizard will open, consisting of a sequence of steps in which all the required fields must be completed correctly (language of the wizard can be selected in the upper status bar). The steps and information required by the configuration wizard are:

STEP 1 - Set the Administrator/User login credentials (minimum 8 character for password). User and password are CASE SENSITIVE

STEP 2 (OPTIONAL) - Enter the required information (IP selection mode, SSID and Password) to connect the inverter to the residential wireless network with "Station Mode" (Mode: "Information and the skipped to continue operating with the point-to-point connection "AP mode"). Once the inverter is connected to the wireless network, a new message will provide you the IP Address assigned by the router to the inverter that can be used each time you want to access the internal webserver. TAKE NOTE OF IT.

STEP 3 - Set the Date, Time and Time zone (The inverter will propose these fields when available).

STEP 4 - Set the inverter country standard, Input channel configuration and Meter configuration (if installed). Clicking the "END" button the wizard will be completed (after confirmation the inverter will reboot).

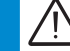

From the moment that the grid standard is set, you have 24 hours to make any changes to the value, after which the "Country Select" functionality is blocked and the remaining time will have to be reset in order to have the 24 hours of operation available again. To sele new grid standard follow the procedure "Resetting the remaining time for grid standard variation" described in the product manual. n. To select a

6. Set the external AC disconnect switch downstream to the inverter to "ON" position. Once both AC and DC switches are closed and the wizard commissiong procedure is finished, the inverter starts the grid connection sequence: the inverter performs the grid voltage check, measures the photovoltaic generator insulation resistance against earth and carries out other self-diagnosis checks. During the checks before the parallel with the grid, the "Power" LED keeps flashing, the "Alarm" and "GFI" LEDs are off. If there is not sufficient sunlight to

ct to the grid, the inverter will repeat the connection procedure until all the parameters are within range

If the preliminary checks for parallel connection to the grid are successful, the inverter connects to the grid and begins to export power to the grid. The "Power" LED remains fixed on while the "Alarm" and "GEI" LEDs are off

Refer to the product manual for further information about the configuration and the use of the functionality of the internal Webserver. Commissioning and configuration of the inverter can also be done with the display @. Consult the product manual for more information

| . 1 |        |                                                                                                    |                                                                                         |
|-----|--------|----------------------------------------------------------------------------------------------------|-----------------------------------------------------------------------------------------|
|     |        |                                                                                                    | UNO-DM-6.0-TL-PLUS                                                                      |
|     | B      | Output                                                                                                    |                                                                                         |
|     | at     | AC connection type                                                                                                    | Single phase                                                                            |
|     |        | Nominal output AC power (Pacr@cose=1)                                                                                                    | 6000 W                                                                                  |
|     | ä      | Maximum apparent power (Same)                                                                                                    | 6650 VA                                                                                 |
|     | ij.    | Nominal output AC voltage (Vac)                                                                                                    | 230 V                                                                                   |
|     | Ę      | Output AC voltage range (VacminVacmax)                                                                                                    | 180264 Vac (3)                                                                          |
|     | С<br>С | Maximum AC output current (I <sub>ac max</sub> )                                                                                                    | 30.0 A                                                                                  |
|     | F.     | Maximum fault current                                                                                                    | <40 A rms (100 ms)                                                                      |
|     | Б      | Short circuit current contribution                                                                                                    | 40.0 A                                                                                  |
|     | a      | Inrush current<br>Nominal output frequency (f)                                                                                                    | Negligible                                                                              |
|     | Se     | Output frequency range (frig., frax)                                                                                                    | 4753 / 5763 Hz <sup>(4)</sup>                                                           |
|     | Ĩ      | Nominal power factor and adjustability interval                                                                                                    | > 0.995; 0.1 – 1 Over/Under excited                                                     |
|     | att    | Total harmonic current distortion                                                                                                    | < 3.5%                                                                                  |
|     | ĕ      | AC connections type                                                                                                    | Screw terminal block, Cable Gland M32                                                   |
|     | ۳.     | Output Protection                                                                                                    | A second on the larged standard                                                         |
|     |        | Anti-Islanding protection                                                                                                    | According to local standard                                                             |
|     |        | Output overvoltage protection - Varistor                                                                                                    | 2 (I - N / I - PE)                                                                      |
|     |        | Operational Performances                                                                                                    |                                                                                         |
|     |        | Maximum efficiency (nmax)                                                                                                    | 97.4%                                                                                   |
|     |        | Weighted efficiency (EURO/CEC)                                                                                                    | 97.0% / -                                                                               |
|     |        | Power threshold of the power                                                                                                    | 8.0 W                                                                                   |
|     |        |                                                                                                    | < 0.4 VV                                                                                |
|     |        | Embedded Communication Interface                                                                                                    | Wireless (5)                                                                            |
|     |        | Embedded Communication Protocol                                                                                                    | ModBus TCP (SunSpec)                                                                    |
|     |        | Commissioning tool                                                                                                    | Web user interface, Display, Aurora Manager Lite                                        |
|     |        | Firmware Update Capabilities                                                                                                    | Locally and remotely                                                                    |
|     |        | Monitoring<br>Optional board LINO DM COM kit                                                                                                    | Plant Portfolio Manager, Plant Viewer, Plant Viewer for Mobile (7)                      |
|     |        |                                                                                                    | RS485 (use with meter for dynamic feed-in control) Alarm/Load manager relay             |
|     |        | Optional Communication Interface                                                                                                    | Remote ON/OFF                                                                           |
|     |        | Optional Communication protocol                                                                                                    | ModBus RTU (SunSpec), Aurora Protocol                                                   |
|     |        | Optional board UNO-DM-PLUS Ethernet COM kit                                                                                                    |                                                                                         |
|     |        | Optional Communication Interface                                                                                                    | Ethernet, RS485 (use with meter for dynamic feed-in control), Alarm/Load manager relay, |
|     |        | Optional Communication protocol                                                                                                    | ModBus TCP (SunSpec) ModBus RTU (SunSpec) Aurora Protocol                               |
|     |        | Environmental                                                                                                    |                                                                                         |
| ,   |        | Ambient temperature range                                                                                                    | -25+60°C /-13140°F                                                                      |
|     |        | Ambient temperature derating                                                                                                    | above                                                                                   |
|     |        | Polotivo humiditu                                                                                                    | 45°C/113°F                                                                              |
|     |        |                                                                                                    | 0100% condensing                                                                        |
|     |        | Maximum operating altitude without derating                                                                                                    | 2000 m/6560 ft                                                                          |
|     |        | Classification of environmental pollution degree for the external environment                                                                                                    | 3                                                                                       |
|     |        | Environmental category                                                                                                    | Outdoor                                                                                 |
|     |        | Physical                                                                                                    | ID 65                                                                                   |
|     |        | Cooling system                                                                                                    | Natural                                                                                 |
|     |        | Dimensions (H x W x D)                                                                                                    | 418 mm x 553 mm x 180 mm/16.5" x 21.8" x 7.1"                                           |
|     |        | Weight                                                                                                    | 20.5 kg / 45.2 lb                                                                       |
| _   |        | Mounting system                                                                                                    | Wall brackets                                                                           |
|     |        | Overvoitage category in conformity with IEC 62109-1                                                                                                    | II (DC input) III (AC output)                                                           |
| -   |        | Isolation level                                                                                                    | Transformerless (TL)                                                                    |
| -   |        | Certifications                                                                                                    | CE, RCM                                                                                 |
| -   |        | Safety class                                                                                                    |                                                                                         |
| -   |        | Safety and EMC standard                                                                                                    | EN 50178, IEC/EN 62109-1, IEC/EN 62109-2, AS/NZS 3100, EN 61000-6-1, EN 61000-6-3,      |
|     |        |                                                                                                    | EN 61000-3-11, EN 61000-3-12                                                            |
|     |        | Grid standard <sup>(9)</sup> (check your sales channel for availability)                                                                                                    | 1699 ITC-BT-40 AS 4777 C10/11 IEC 61727 IEC 62116                                       |
| -   |        |                                                                                                    |                                                                                         |
| -   |        | <ol> <li>Refer to the document. String inverter – Product Manual appendix available at www.abb.com</li> <li>The AC voltage range may vary depending on specific country grid standard.</li> </ol> | solarinverters to know the brand and the model of the quick in connector.               |
|     |        | 4. The Frequency range may vary depending on specific country grid standard. CE, 50Hz or                                                                                                    | ıly.                                                                                    |
| _   |        | 5. As per IEEE 802.11 b/g/n standard.                                                                                                    |                                                                                         |
|     |        | <ol> <li>Available for custom version only.</li> <li>Plant Viewer per Mobile available remotely only, not for local commissioning.</li> </ol>                                                     |                                                                                         |
| -   |        | 9. Further grid standard will be added, please refer to ABB Solar page for further details.                                                                                                    |                                                                                         |
| _   |        | 10. @ Pure sine wave condition.<br>Note. The features that are not specifically mentioned in this data sheet are not include                                                                      | led in the product                                                                      |
| -   |        |                                                                                                    |                                                                                         |
|     |        | Contact us                                                                                                    | UNO-DM-6.0-TL-PLUS-Quick Installation Guide EN-RevB                                     |
| 1   |        |                                                                                                    | EFFECTIVE 01-02-2018                                                                    |
| -   |        | www.abb.com/solarinverters                                                                                                    | © Copyright 2018 ABB. All Rights Reserved.                                              |
| _   |        |                                                                                                    | Specifications and illustrations subject to change without notice.                      |
| -   |        |                                                                                                    |                                                                                         |
|     |        |                                                                                                    |                                                                                         |

Display menu may differ from previous structure depending on firmware installed in the inverter. Firmware version can be displayed accessing to the display menu Inverter > Info > Firmware

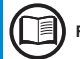

Data

**Features and Technical** 

Refer to the manual for details regarding use and functions available in the menu and for details regarding alarm and fault messages.

| 14       |                                                                             | UNO-DM-6.0-TL-PLUS                                                                     |
|----------|-----------------------------------------------------------------------------|----------------------------------------------------------------------------------------|
| <i>o</i> | Input                                                                       |                                                                                        |
| a        | Absolute maximum input voltage (V <sub>max,abs</sub> )                      | 600 V                                                                                  |
|          | Input activation voltage (V <sub>slart</sub> )                              | 200 V<br>(adj. 120350V)                                                                |
| ŭ        | DC input voltage operating range (VdcminVdcmax)                             | 0.7xV <sub>start</sub> 580 V (min 90 V)                                                |
|          | Rated input DC voltage (V <sub>dcr</sub> )                                  | 360 V                                                                                  |
| ទ        | Rated input DC power (Pdcr)                                                 | 6200 W                                                                                 |
| ē        | Number of independent MPPTs                                                 | 2                                                                                      |
|          | Maximum Input power for each MPPT (P <sub>MPPTmax</sub> )                   | 4000 W                                                                                 |
| Ĕ        | DC input voltage range (VMPPT min VMPPT max) with parallel configuration of | 160480 V                                                                               |
| σ        | MPPT at Pacr                                                                |                                                                                        |
| ŝ        | Numbe DC power limitation with parallel configuration of MPP1               | Linear derating from Max to 500VV [480V≤VMPP1≤580V]                                    |
| 2        | DC power limitation for each MPPT with independent configuration of MPPT    | 4000 W [220V≤VMPP1≤480V]                                                               |
| 3        | at Pacr, max unbalance example                                              | the other channel: Pdcr-4000W [120V≤VMPP1≤480V]                                        |
| g        | Maximum DC input current (Idc max) / for each MPP1 (IMPPTmax)               | 40.0 A / 20.0 A                                                                        |
| ΨĽ       | Maximum return current (AC side vs DC side)                                 | < 5 mA (In the event of a fault, limited by the external protection on the AC circuit) |
|          | Maximum short circuit current (Isc max) / for each MPPT                     | 50.0 A / 25.0 A                                                                        |
|          | Number of input DC connection pairs for each MPPT                           | 2                                                                                      |
|          | DC connection type                                                          | Quick fit PV connector (1)                                                             |
|          | Type of PV panels connected in input in accordance with Standard IEC 61730  | Class A                                                                                |
|          | Input protection                                                            |                                                                                        |
|          | Reverse polarity protection                                                 | Yes, from a current limited source                                                     |
|          | Input overvoltage protection for each MPPT- Varistors                       | Yes                                                                                    |
|          | Photovoltaic array insulation control                                       | According to local standard                                                            |
|          | DC disconnect switch characteristics (version with DC disconnect switch)    | 600 V / 25.0 A                                                                         |